ideamaker 配置教程

国产开源软件,界面友好,模型调整功能多,有快捷切片配置,建议初学者用

# 软件在内存卡里,请按教程安装配置

## 1. 安装软件

这里不用勾选

安装完成

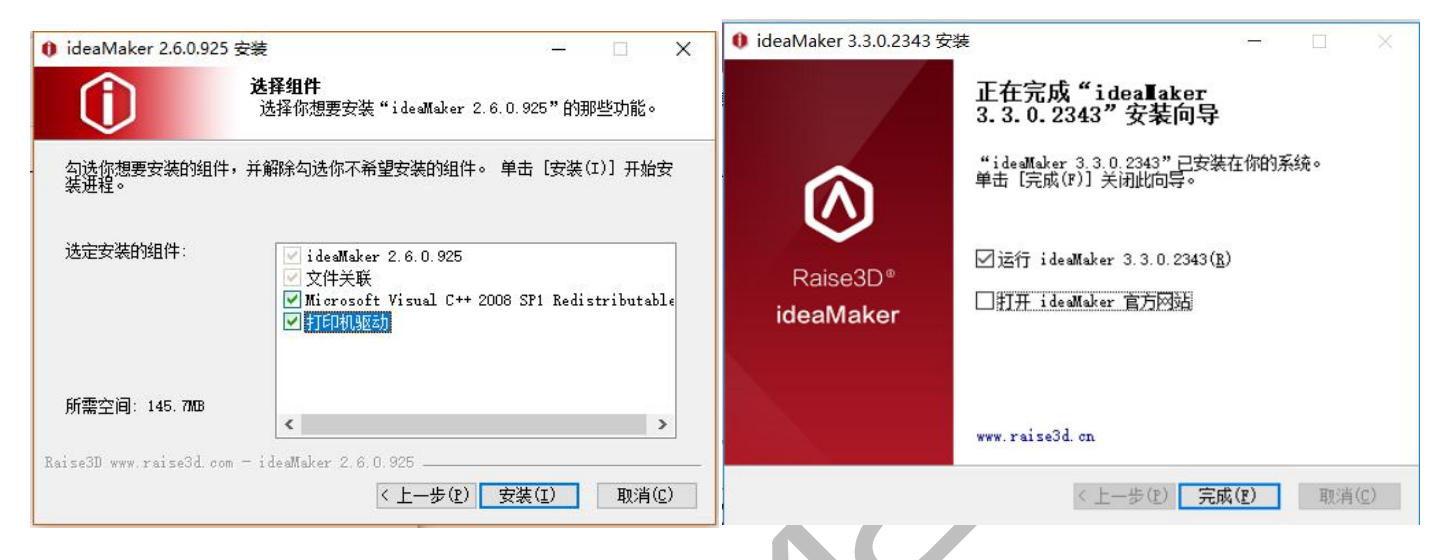

## 2 配置打印机参数

打开软件,弹出这个向导点取消,再叉掉更新日志

### 点打印机控制→打印机设置

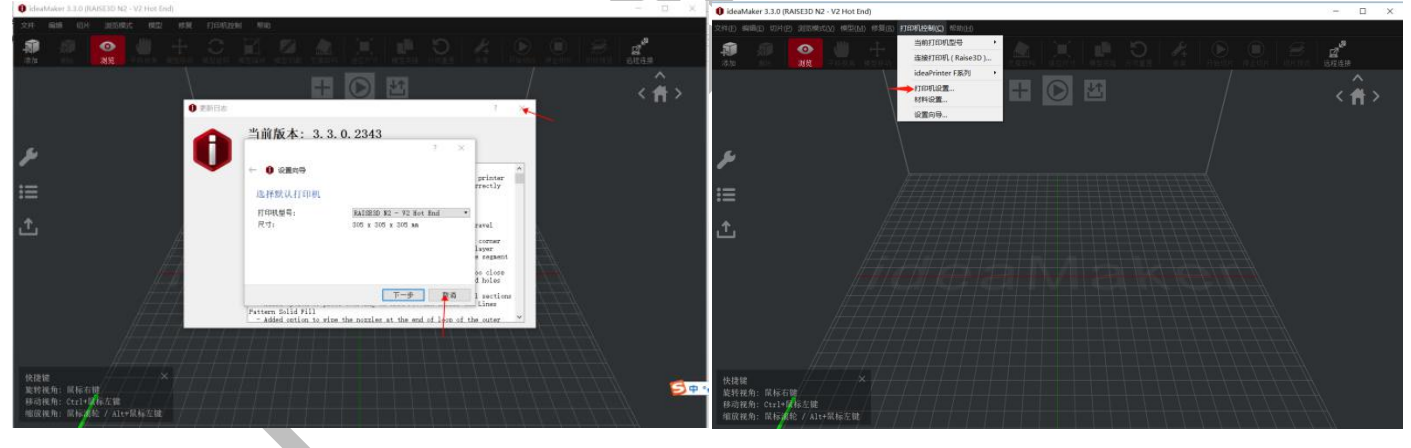

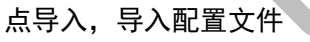

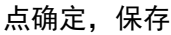

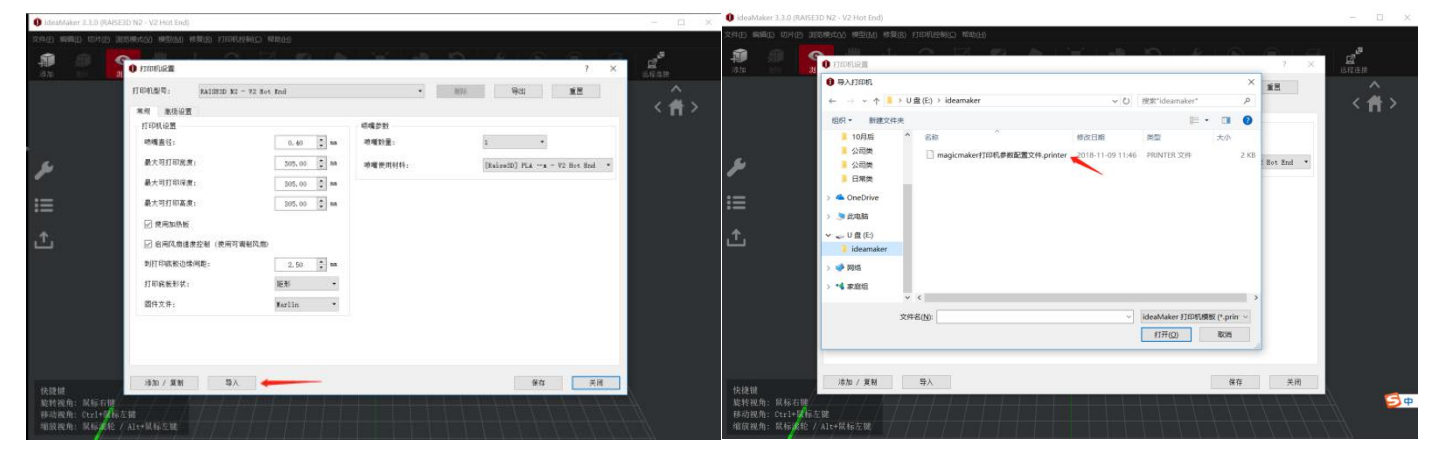

## 确定保存

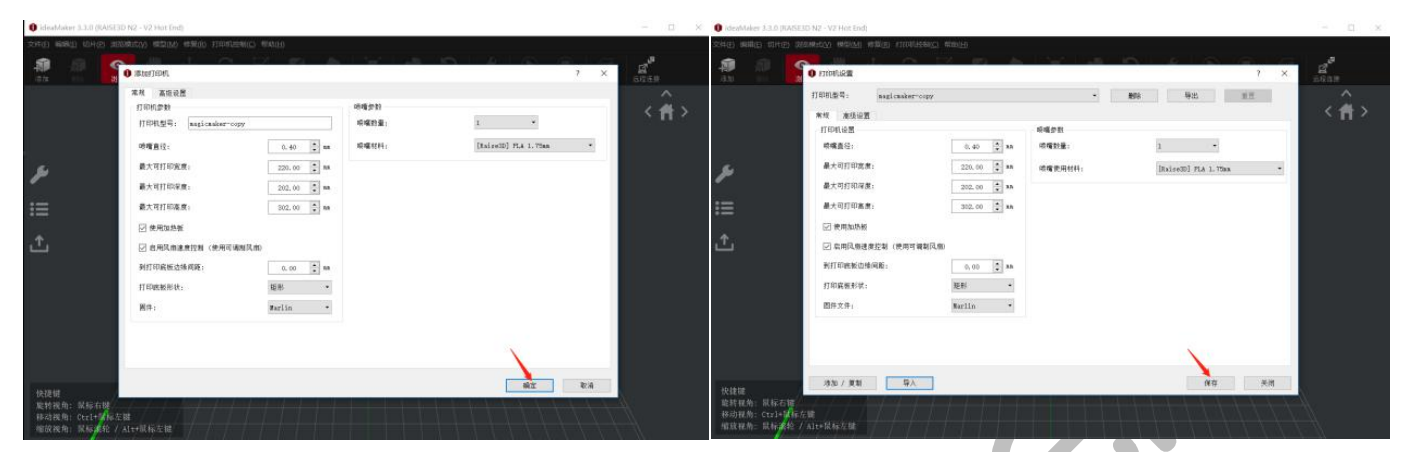

## 3. 配置切片模板

点切片,再点管理打印模板 再

# 再点导入模板

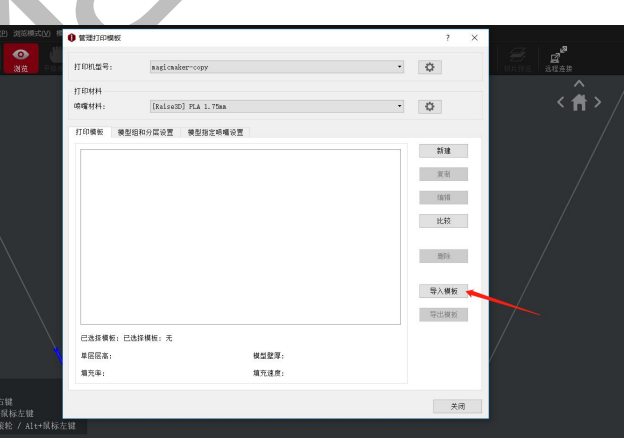

文件夹的 3 个 PLA 配置文件全部导入

## 弹出这个直接点确定

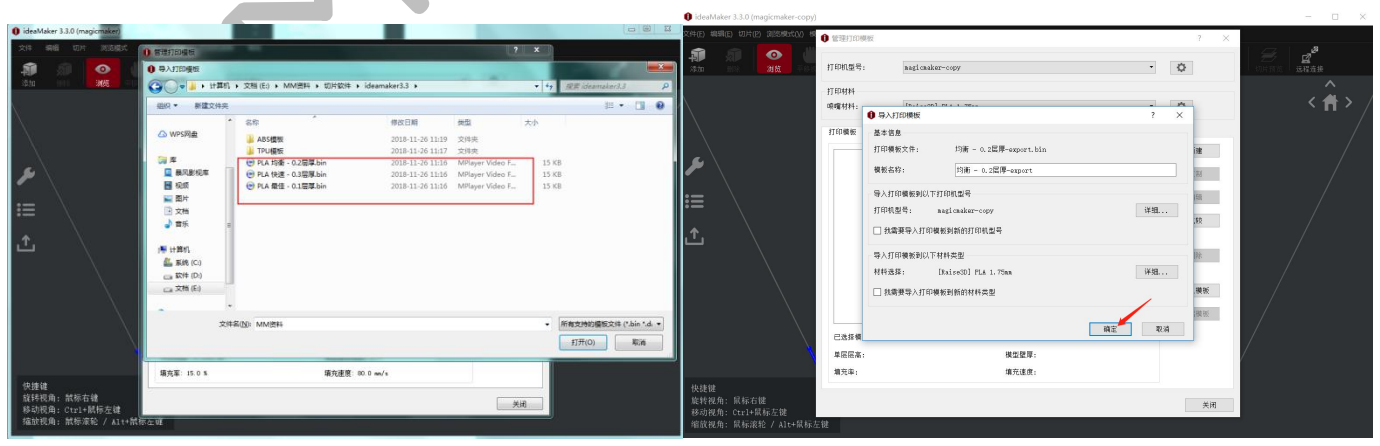

#### 4. **材料设置**

### 修改 材料直径为 1.75,材料流量为 100,再点保存

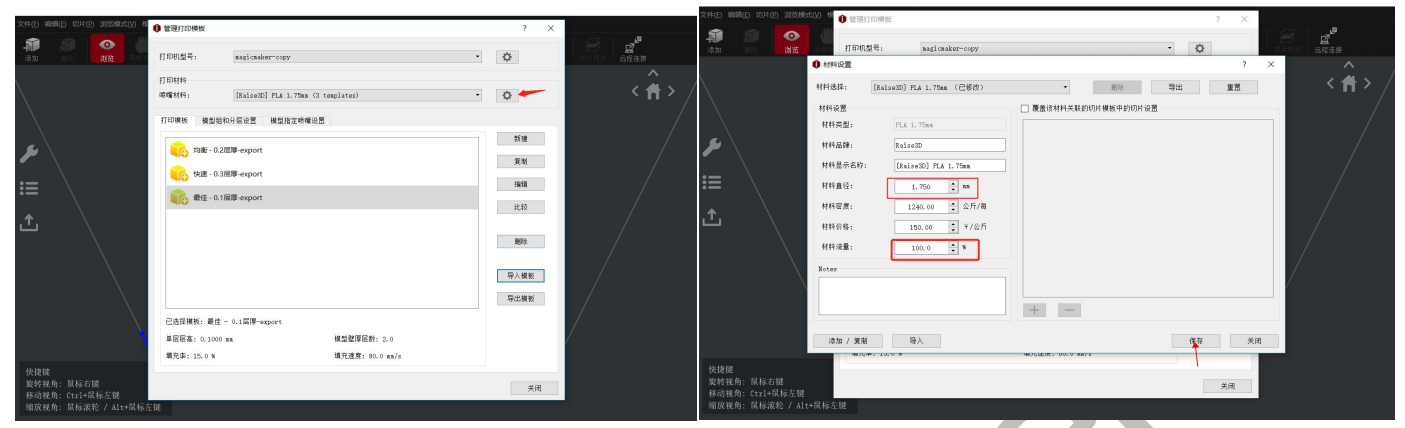

# **5. 导入其他材料配置** (有需要可选择,其他材料方法相同)

点材料右边的齿轮设置

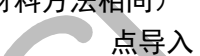

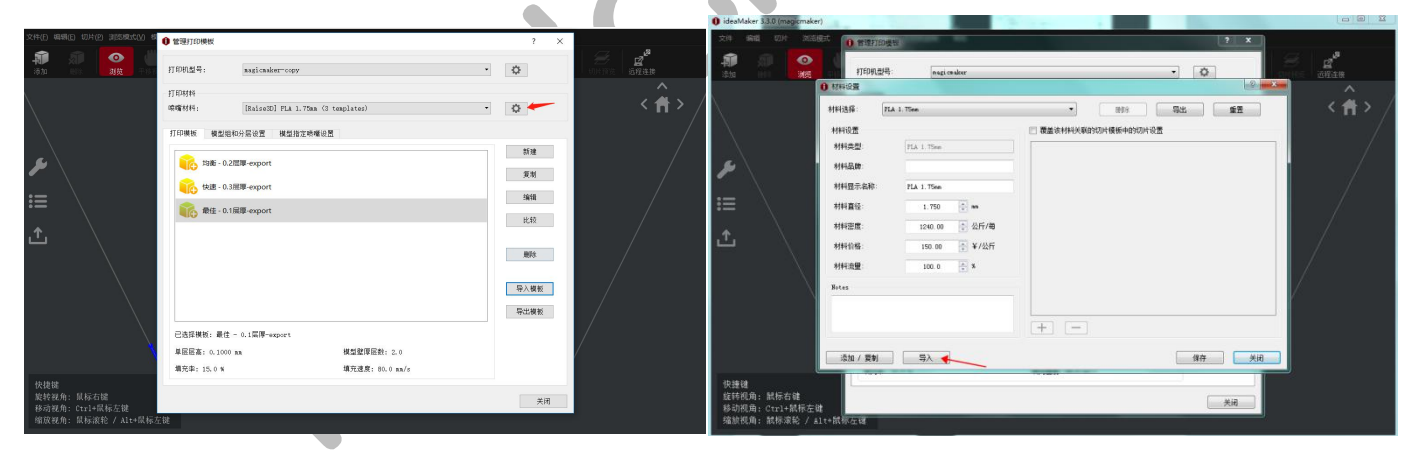

## 选择材料模板文件夹里的材料配置文件

再点确定 Maker 3.30 (magicmaker)

| ideaMaker 3.3.0 (magicmaker)                         | 1                                                                                                    |                                                                                                    |                                                              |                                                           |                                 | 文件 病語 切片                                   | 202000                    | O WIRSTENS                                                                                                    | al and a second second s                                                                                                    |                    | ? X                 |       |
|------------------------------------------------------|----------------------------------------------------------------------------------------------------|----------------------------------------------------------------------------------------------------|--------------------------------------------------------------|-----------------------------------------------------------|---------------------------------|--------------------------------------------|---------------------------|----------------------------------------------------------------------------------------------------|----------------------------------------------------------------------------------------------------|--------------------|---------------------|-------|
|                                                      | 10 新聞打印機思<br>打印机型号<br>0 和科论室                                                                                                    | o ngi condett                                                                                                    | •                                                            | 2 X                                                       |                                 |                                            | 0<br>36                   | 1100ABR                                                                                                    | nagi caakar                                                                                                    |                    | • •                 |       |
| ≠<br>≣<br>1                                          | 日本554     日本554     日本     日本 | 201 (6) • MM204 • ElAt20 • Id     201 (6) • MM204 • ElAt20 • Id     201 • ElAt20 • Id     485 175mm espectflament | amaker3.3 A55増加<br>何なご2時 8本型<br>2018-11-26 11.14 FILAMENT 文/ | <ul> <li>◆ fg BRFA</li> <li>大小</li> <li>作 1 K8</li> </ul> |                                 | ≠<br>≣<br>1                                |                           | 4大型:<br>料心室<br>料酒品牌:<br>料酒音位:<br>料平面像:<br>料印格:<br>料印格:<br>料印格:                                                  | AS 1. Tow-cay<br>La volt<br>(David) SI 1. Tow-cay<br>1. Tow 2: m<br>1. Tow 2: m<br>1. Tow 2: m<br>1. Tow 2: M<br>1. Tow 2: M<br>1. Tow 2: | 夏夏在村村共和的日州省新中的日川设置 |                     | с п > |
| 快捷键<br>旋转码曲:就标右键<br>转动残角:Ctr1+低标左键<br>缩放痰角:就标准论 / A1 | ● 计算的<br>▲ 目前(C)<br>                                                                                                    | 4800                                                                                                    |                                                              | v ideaMai                                                 | ker 初時機能 (".fiame 。<br>②     和時 | 快捷確<br>第時視角: 就标<br>移动视角: 21:11<br>缩放视角: 就标 | 右键<br>*献标左键<br>家轮 / Alt+5 | 1. We and the second second second second second second second second second second second second second second |                                                                                                    | + -                | Nation Construction |       |

() idea

Ŵ 0 2**2** 1833 19 • 0 • 0 17504184 • • • MR 52 10.1224/6 [Raize3D] AES 1. TSe нына 材料设置 材料类型 要美资利料关系的切片模板中的切片设置 打印模板 模型组和分层设置 模型描定明唱设置 新建 J. 材料品牌 Rai x+33 夏制 材料显示 编辑 材料直径 1.750 0 m 比较 1120.00 公斤/每 材料密度 材料价格 150.00 ¥/公斤 INTER . 材料支量: 100.0 0.4 Seter 导入模板 导出横板 + -已选择模板:无 漆加 / 夏时 🛛 🤜 🤜 单层层高 模型虹罩 墳充室 填充遵度 Mill 关闭 (模型拖入里面,必须是 STL 格式) 选择一个模板, 这上面的功能可以对模型做出调整,中间的图标点击切片 点切片

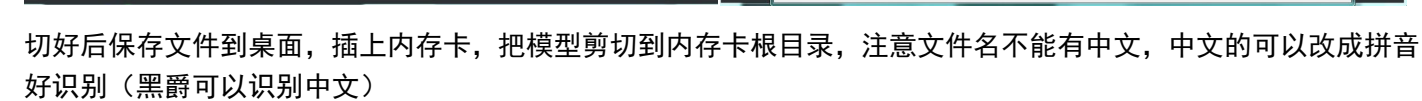

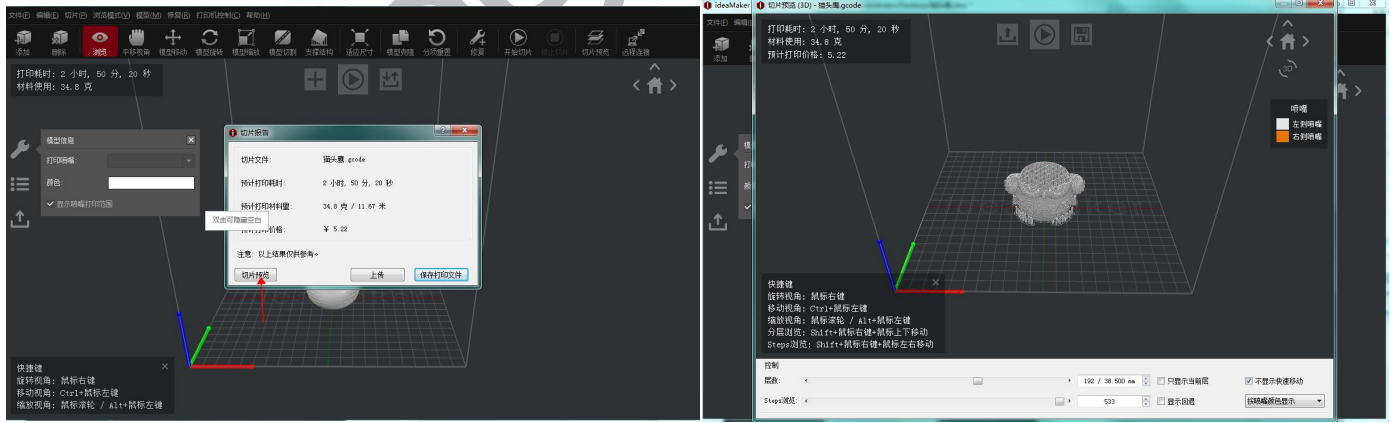

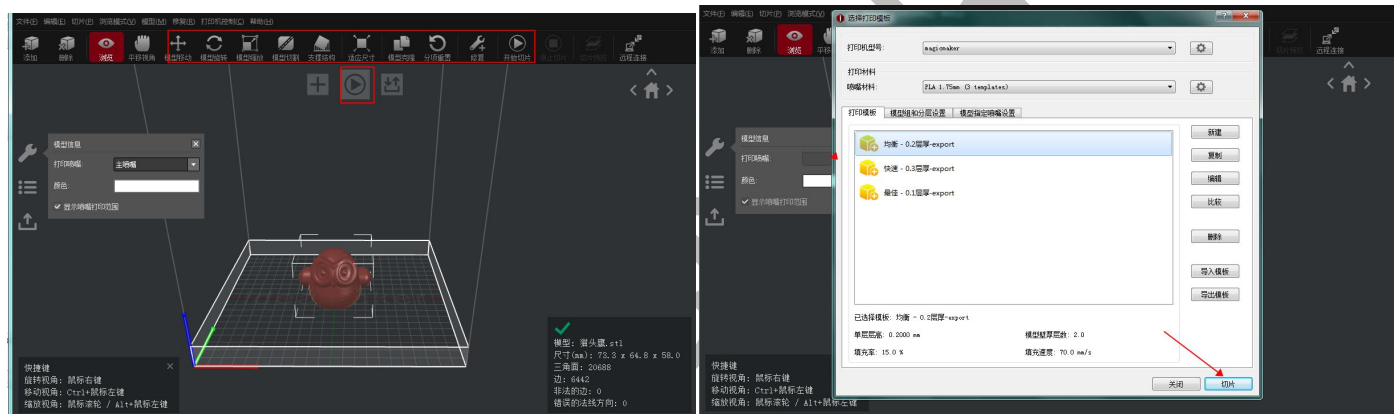

切好后最好预览一下,要是模型有问题能再预览里看到,避免打印失败的损失,拖动层可以看到每一层的情况

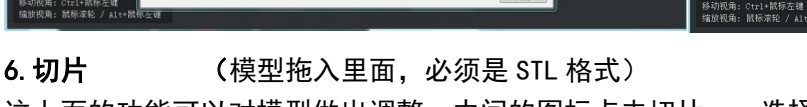

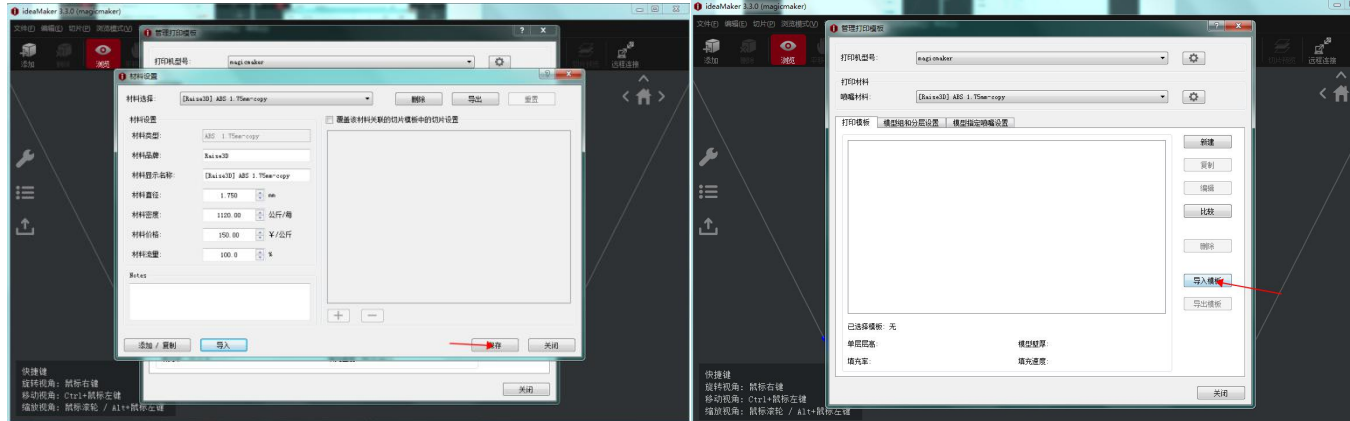

再按之前方法导入 ABS 的配置文件

再保存

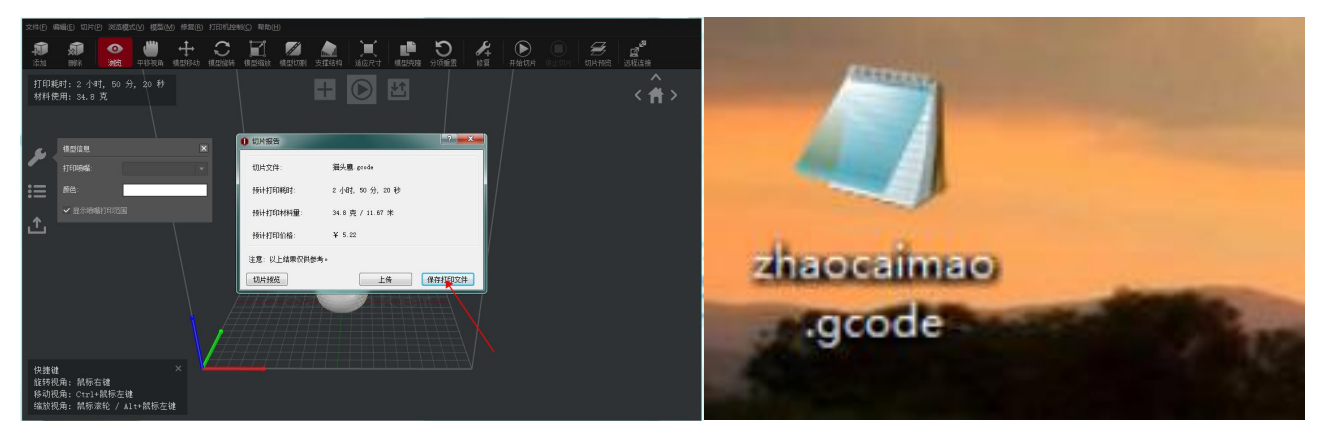

保存好的格式为.gcode,存文件要等文件存好再拔卡,不要急,不然会导致打印中途停止 7.**对模型有其他要求可以自行打开配置编辑,选择要打印的配置,点编辑** 

| 文件图 編輯图 即片图 网络概式图                                             | 0 这绿打印模板                                                                                                    | -2                                                                                                    | ×                              | STATE WALLE LONG SEMPLOY                                | 0 选择打印模板                                                                                                    |                                                                         | <u>?</u> ×                           |                                                                                                    |
|---------------------------------------------------------------|----------------------------------------------------------------------------------------------------|----------------------------------------------------------------------------------------------------|--------------------------------|---------------------------------------------------------|----------------------------------------------------------------------------------------------------|-------------------------------------------------------------------------|--------------------------------------|----------------------------------------------------------------------------------------------------|
| 2014日 66652 UHP 第3885000                                      | 0.03330000         exposes           03193428:         exposes           1119841         Fita. 1 75m. 0. texplates           1119844         Fita. 1 75m. 0. texplates           1119845         Racekey/ECS         Racekey/ECS           1119845         Racekey/ECS         Racekey/ECS | . O<br>. O<br>                                                                                                    | ₩<br>0)++#2:<br>3:Eam<br>( ↑ > |                                                         | 201077000000     17004000     17004000     1700404     1700404     1700404     1700404     1700404     1700404     1700404     1700404     1700404     1700404     1700404     1700404     1700404     1700404     1700404     1700404     1700404     1700404     1700404     1700404     1700404     1700404     1700404     1700404     1700404     1700404     1700404     1700404     1700404     1700404     1700404     1700404     1700404     1700404     1700404     1700404     1700404     1700404     1700404     1700404     1700404     1700404     1700404     1700404     1700404     1700404     1700404     1700404     1700404     1700404     1700404     1700404     1700404     1700404     1700404     1700404     1700404     1700404     1700404     1700404     1700404     1700404     1700404     1700404     1700404     1700404     1700404     1700404     1700404     1700404     1700404     1700404     1700404     1700404     1700404     1700404     1700404     1700404     1700404     1700404     1700404     1700404     1700404     1700404     1700404     1700404     1700404     1700404     1700404     1700404     1700404     1700404     1700404     1700404     1700404     1700404     1700404     1700404     1700404     1700404     1700404     1700404     1700404     1700404     1700404     1700404     1700404     1700404     1700404     1700404     1700404     1700404     1700404     1700404     1700404     1700404     1700404     1700404     1700404     1700404     1700404     1700404     1700404     1700404     1700404     1700404     1700404     1700404     1700404     1700404     1700404     1700404     1700404     1700404     1700404     1700404     1700404     1700404     1700404     1700404     1700404     1700404     1700404     1700404     1700404     1700404     1700404     1700404     1700404     1700404     1700404     1700404     1700404     1700404     1700404     1700404     1700404     1700404     1700404     1700404     1700404     1700404     1700404     1700404     1700404     1700404     17004 | ・ 中国2722英語                                                              |                                      | CHHAE CHEAR<br>CHHAE CHEAR<br>CHEAR<br>CHEAR |
| FTTURRE:<br>FEE: FRE:<br>→ MERSINGHTFOULDE<br>↑               | ₩2 + 0.3回算-export<br>● 株里 - 0.3回算-export<br>● 株里 - 0.1回算-export                                                                                                    | म् हणे<br>  सिवा<br>  100<br>  100<br>  1 |                                |                                                         | * 61                                                                                                    | 8月11: CE用品++ ・<br>大道は中: 原約 ・<br>通知改正<br>不由の原用式二 另合力 (10日前)              | 取 (9)<br>(保護<br>上北左<br>前等年<br>美入(現任) |                                                                                                    |
| 快速键<br>就有我面前: 机标右键<br>移动现角: Ctri1-机桥左键<br>编款现面: 武桥深段 / Ait+机场 | こ5月後秋: 均衡 - 0.5四戸-regart<br>単質型高: 0.2000 mm (<br>増売茶: 15:0 S 1<br>位好                                                                                                    | 日本地域に<br>入会調定 70.0 m/4<br>美術 図)                                                                                                    |                                | 快捷键<br>接转改造:脱标右键<br>转进说道:Ctrl-I低析左键<br>编放视道:就标本过,Alt+就员 | 已选择模板:<br>单层层高:(<br>填充率:15.                                                                                                    | 19後 - 0 2019 - mpurt<br>2000 an 相互安原意動 2.0<br>0.8 相互投展表 1.0 0 mg/s<br>人 | 等出版版                                 |                                                                                                    |

填充率就是里面填充物的密度,决定模型的强度,当然和耗材的消耗成正比,普通模型填充 10-20,强度要求高的 设置 100%,也就是就是实心

壁厚就是打印外壁的厚度,一般就2层,1层0.4mm,2层就是0.8mm,如过要强度偏高,壁厚设置3-4层

|                                                                                                    | ) 法举行的模板                                                    | 文件图 编辑图 切片图 浓汤模式公 👔                                                                                                    | 医科尔的模板                                                                                                    | ? ×                                                                                                    |
|----------------------------------------------------------------------------------------------------|-------------------------------------------------------------|----------------------------------------------------------------------------------------------------|----------------------------------------------------------------------------------------------------|----------------------------------------------------------------------------------------------------|
| Main         Main         Main           Main         Main         Main           Main         Main         Main           Main         Main         Main           Main         Main         Main           Main         Main         Main           Main         Main         Main           Main         Main         Main           Main         Main         Main           Main         Main         Main           Main         Main         Main           Main         Main         Main           Main         Main         Main |                                                             | 2140     ■200     010     200     010       200     900     900     900       200     900     900     900       310     900     900     900       310     900     900     900       310     900     900     900       310     900     900     900       310     900     900     900       310     900     900     900       310     900     900     900       310     900     900     900       310     900     900     900       310     900     900     900       310     900     900     900       310     900     900     900       310     900     900     900       310     900     900     900       310     900     900     900       310     900     900     900       310     900     900     900       310     900     900     900       310     900     900     900       310     900     900     900       310     900     900     900       310 <td< td=""><td>Balance           Tripest           State           State           Sta</td><td>*         #         #         #         #         #         #         #         #         #         #         #         #         #         #         #         #         #         #         #         #         #         #         #         #         #         #         #         #         #         #         #         #         #         #         #         #         #         #         #         #         #         #         #         #         #         #         #         #         #         #         #         #         #         #         #         #         #         #         #         #         #         #         #         #         #         #         #         #         #         #         #         #         #         #         #         #         #         #         #         #         #         #         #         #         #         #         #         #         #         #         #         #         #         #         #         #         #         #         #         #         #         #         #         #         #         #</td></td<> | Balance           Tripest           State           State           Sta | *         #         #         #         #         #         #         #         #         #         #         #         #         #         #         #         #         #         #         #         #         #         #         #         #         #         #         #         #         #         #         #         #         #         #         #         #         #         #         #         #         #         #         #         #         #         #         #         #         #         #         #         #         #         #         #         #         #         #         #         #         #         #         #         #         #         #         #         #         #         #         #         #         #         #         #         #         #         #         #         #         #         #         #         #         #         #         #         #         #         #         #         #         #         #         #         #         #         #         #         #         #         #         #         #         #         # |
|                                                                                                    | 単位正面: 0,000 m 10(2)(200 m)/s<br>構充率: 15.0 % 填充速度: 70.0 ma/s |                                                                                                    | 請完單: 15.0 % 請完證證: 70.0 mm/s                                                                                                    |                                                                                                    |
| 快捷键<br>旋转视角: 鼠标右键<br>移动视角: Ctrl+鼠标左键<br>缩放视角: 鼠标滚轮 / Alt+鼠标                                                                                                    | 关键                                                          | <ul> <li>快捷建</li> <li>前時初角: 鼠标右建</li> <li>移动取角: Ctu1+鼠标左键</li> <li>痛放现角: 鼠标滚轮 / Alt+鼠标石</li> </ul>                                                                                                    | - 关闭                                                                                                    |                                                                                                    |

地板附加一般 skirt 就可以了,模型接触底面小可以用 brim, ABS 也要加 brim, raft 是加一个很厚的底座,座子 稳,但浪费材料,一般情况没必要

支撑结构默认开启,倾斜超过 60 度软件就会自动生成支撑,不够斜的地方不会有,如果关闭就不管什么情况都不 会有支撑

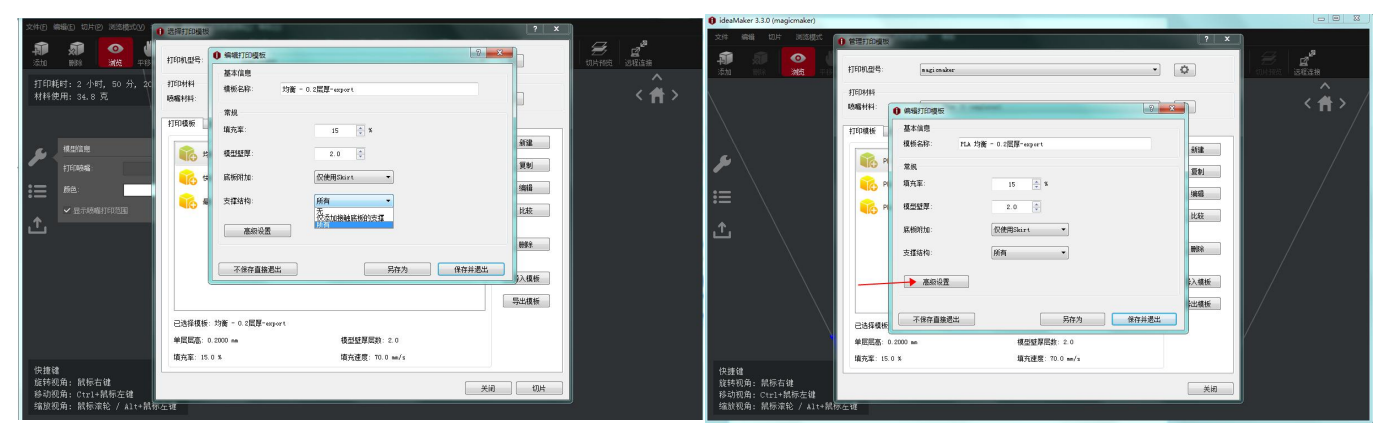

高级设置一般不需要动,不做详解,对切片理解深的可以仔细探究 配置好了点保存并退出